## 「きずなネットで添付ファイルが見られない場合」

添付ファイルをダウンロードしても開けない場合は、下記のお手続き、または端末を操作いただける状態 でお客さまサポートにお問い合せください。

<Android 端末の場合>

- 1. ブラウザアプリを開いてください
- 2. ブラウザのメニュー画面(点が三つ並んだマーク)を開いてください
- 3. 「ダウンロード」をタップしてください
- 4. 過去にダウンロードしたファイルが一覧表示されます

ブラウザアプリからファイルが見つけられない場合は、下記をお試しください。

1.端末にある「設定」を開いてください

- 2. 「ストレージ」を選択してください
- 3. 「ファイル」を押下します
- 「ファイル」がない場合は「内部共有ストレージ」を押下して「ファイル」を押下します
- 4.左上の横三本線を押下します
- 5.「ダウンロード」を押下します
- 6.画面上部から検索するか、画面をスクロールして、ファイルがあるか確認してください

<iPhone の場合>

- 1.ホーム画面から「設定」を開いてください
- 2.少し下にスクロールして「Safari」を押下します

※添付ファイルのダウンロード画面に接続する際に「Safari」を使っている場合になります

- 他のアプリやブラウザで接続している場合は、開いてるアプリやブラウザの項目を押下してください 3.ダウンロードに表示されている場所がファイルをダウンロードした際の保存場所です
- 4.ホーム画面に戻り「ファイル」を開いてください
- 5.画面下の「ブラウズ」を押下してください
- 6.「場所」から前項3.で確認した保存場所を選択します
- 7.「ダウンロード」等を押下して、ファイルがあるか確認してください

恐れ入りますが、ダウンロードしていただいたファイルが保存される方法は、端末や設定によって異なり ます。上記の方法で確認できない場合は、ショップさまへお問い合せ願います。

他にもご不明な点がありましたら、 中部電力インターネットシステムお客さまサポート 0120-342-089 まで、お問合せください。